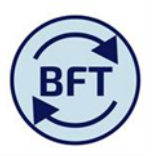

### Case Study 6: How to manage a "paid as claimed" or "overtime" provision

#### By Ruth Connor & Diana Boxall

Sometimes there are pay costs which are best budgeted as a lump provision which will then be utilised by a number of individuals across the year. These can be managed using the facility BFT offers to analyse by pay elements.

In the Student Administration department there are a number of exam invigilators who put in claims each month (at unpredictable and varied amounts). There is therefore a lump provision budget of £15,000 set an equal profile of £1,250 per month.

Therefore in preparing the Q2 forecast Ruth needs to review the utilisation against this budget for the first half year, and make a forecast for the second half

#### First, Assess how much has been spent YTD

To assess the utilisation of this provision across the first six months Ruth can re-sort the main planning screen to show only "paid as claimed" amounts, using the subset editor from within the pay element box that forms part of the "rows" selection

- 1. Click on the down arrow on the "pay element" box
- 2. in the right hand section of the sub editor select "paid as claimed",
- 3. Click on the green square icon to keep only that element
- 4. Press ok

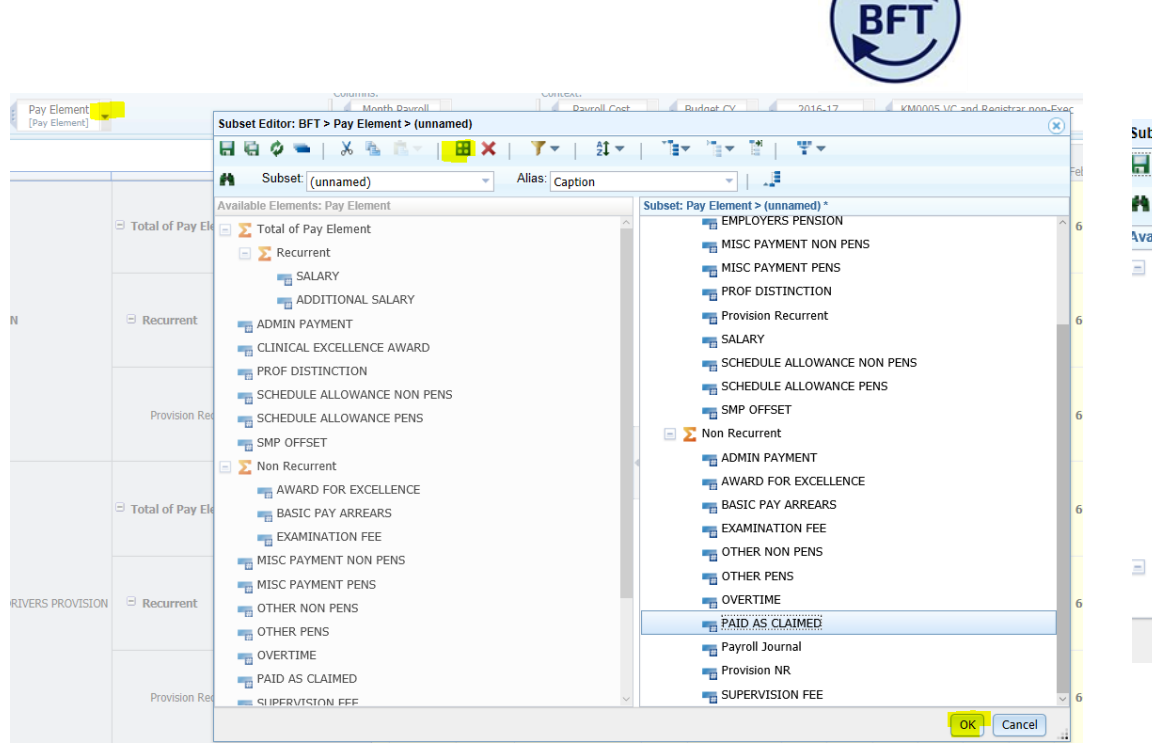

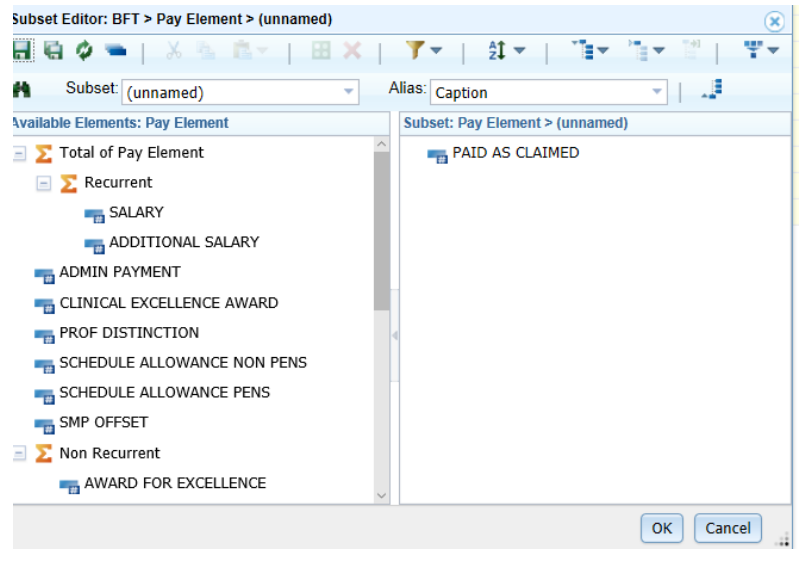

You will then go to the main screen and see only "paid as claimed" payments.

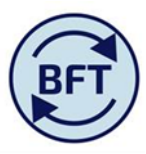

| iPayroll Main Planning View                               | ADD Ne     | ew Employee.xlsx          | New Cost Coding ( | Combination.xlsx | VIRE Pay   | roll.xlsx iPayroll I | TE iPayroll Other E                          | mployee Detail | s Payroll Update | es.xlsx 📖 o                            | Payroll Ledger | Summary         |                              |         |                                |     |     |       |     |     |        |
|-----------------------------------------------------------|------------|---------------------------|-------------------|------------------|------------|----------------------|----------------------------------------------|----------------|------------------|----------------------------------------|----------------|-----------------|------------------------------|---------|--------------------------------|-----|-----|-------|-----|-----|--------|
| Rows:<br>Employees Collapsed Alpha<br>[Employee ID Split] | Sort by CC | Pay Element [Pay Element] | t<br>]            |                  |            |                      | Columns:<br>Month Payroll<br>[Month Payroll] |                | Conte            | ct:<br>Payroll Cost<br>Pay Cost Types] | Q2 Fo [Ver     | recast<br>sion] | 2016-17<br>[Financial Years] | K90050  | Registry - E&A<br>Cost Centre] | •   |     |       |     |     |        |
|                                                           |            |                           | ion Scheme        | Colle            | ge         | 🗄 Total FY Budget    | Total YTD Budget                             | YTD Actual     | YTD Variance     | FTE Budget                             | FTE Actual     | FTE Plan        | Last Month Actual Cost       | Profile | Year TOTAL                     | Aug | Sep | Oct   | Nov | Dec | Jan Fe |
| Total of Employee ID Split                                |            | PAID AS CLAIMED           | )                 |                  |            | 0                    | 0                                            | 6,334          | -6,334           | 0.0                                    | 0.0            | 0.0             | 2,079                        |         | 6,334                          | 761 | 913 | 1,729 | 564 | 287 | 2,079  |
| Existing Employees                                        |            | PAID AS CLAIMED           | 0                 |                  |            | 0                    | 0                                            | 6,334          | -6,334           | 0.0                                    | 0.0            | 0.0             | 2,079                        |         | 6,334                          | 761 | 913 | 1,729 | 564 | 287 | 2,079  |
| BA NON C 2001700                                          |            | PAID AS CLAIMED           | 0                 | DEFAULT/NOT A    | PPLICABLE  | 0                    | 0                                            | 1,223          | -1,223           | 0.0                                    | 0.0            | 0.0             | 250                          |         | 1,223                          | 151 | 51  | 530   | 96  | 145 | 250    |
| BL RTON RB 2010879                                        |            | PAID AS CLAIMED           | 0                 |                  |            | 0                    | 0                                            | 43             | -43              | 0.0                                    | 0.0            | 0.0             | 43                           |         | 43                             | 0   | 0   | 0     | 0   | 0   | 43     |
| 🕀 🕀 ARLES SR 2015052                                      |            | PAID AS CLAIMED           | D                 | DEFAULT/NOT A    | PPLICABLE  | 0                    | 0                                            | 130            | -130             | 0.0                                    | 0.0            | 0.0             | 43                           |         | 130                            | 86  | 0   | 0     | 0   | 0   | 43     |
| 🗄 CL ARKE G 2014661                                       |            | PAID AS CLAIMED           |                   | DEFAULT/NOT A    | PPLICABLE  | 0                    | 0                                            | 333            | -333             | 0.0                                    | 0.0            | 0.0             | 199                          |         | 333                            | 0   | 86  | 48    | 0   | 0   | 199    |
| 🗄 CC OPER A 2018804                                       |            | PAID AS CLAIMED           |                   | DEFAULT/NOT A    | PPLICABLE  | 0                    | 0                                            | 43             | -43              | 0.0                                    | 0.0            | 0.0             | 43                           |         | 43                             | 0   | 0   | 0     | 0   | 0   | 43     |
| 🗄 CC WLEY RG 2202789                                      |            | PAID AS CLAIMED           | 0                 | DEFAULT/NOT A    | PPLICABLE  | 0                    | 0                                            | 275            | -275             | 0.0                                    | 0.0            | 0.0             | 130                          |         | 275                            | 94  | 0   | 51    | 0   | 0   | 130    |
|                                                           |            | PAID AS CLAIMED           |                   | DEFAULT/NOT A    | PPLICABLE  | 0                    | 0                                            | 130            | -130             | 0.0                                    | 0.0            | 0.0             | 130                          |         | 130                            | 0   | 0   | 0     | 0   | 0   | 130    |
| 🙂 DE LORD KG 2017633                                      |            | PAID AS CLAIMED           |                   | DEFAULT/NOT A    | PPLICABLE  | 0                    | 0                                            | 148            | -148             | 0.0                                    | 0.0            | 0.0             | 99                           |         | 148                            | 0   | 0   | 48    | 0   | 0   | 99     |
| DC NAGHY ML 220543                                        | 8          | PAID AS CLAIMED           |                   | DEFAULT/NOT A    | PPLICABLE  | 0                    | 0                                            | 537            | -537             | 0.0                                    | 0.0            | 0.0             | 91                           |         | 537                            | 0   | 247 | 199   | 0   | 0   | 91     |
| <b>ED</b> WARD A 2344528                                  |            | PAID AS CLAIMED           | SALARY EXCHANGE   | DEFAULT/NOT A    | PPLICABLE  | 0                    | 0                                            | 130            | -130             | 0.0                                    | 0.0            | 0.0             | 43                           |         | 130                            | 43  | 0   | 43    | 0   | 0   | 43     |
| ED WARDS SE 201258                                        | )          | PAID AS CLAIMED           |                   | DEFAULT/NOT A    | PPLICABLE  | 0                    | 0                                            | 449            | -449             | 0.0                                    | 0.0            | 0.0             | 96                           |         | 449                            | 0   | 148 | 205   | 0   | 0   | 96     |
| GC MEZ LS 2207824                                         |            | PAID AS CLAIMED           |                   | DEFAULT/NOT A    | PPLICABLE  | 0                    | 0                                            | 741            | -741             | 0.0                                    | 0.0            | 0.0             | 202                          |         | 741                            | 99  | 99  | 145   | 148 | 48  | 202    |
|                                                           |            | PAID AS CLAIMED           | SALARY EXCHANGE   | DEFAULT/NOT A    | PPLICABLE  | 0                    | 0                                            | 648            | -648             | 0.0                                    | 0.0            | 0.0             | 43                           |         | 648                            | 43  | 86  | 259   | 173 | 43  | 43     |
|                                                           |            | PAID AS CLAIMED           |                   | DEFAULT/NOT A    | PPLICABLE  | 0                    | 0                                            | 577            | -577             | 0.0                                    | 0.0            | 0.0             | 333                          |         | 577                            | 48  | 96  | 0     | 48  | 51  | 333    |
| HI HI RRIS-WILSON S 20                                    | 1258 5     | PAID AS CLAIMED           | )                 | DEFAULT/NOT A    | APPLICABLE | 0                    | 0                                            | 51             | -51              | 0.0                                    | 0.0            | 0.0             | 51                           |         | 51                             | 0   | 0   | 0     | 0   | 0   | 51     |
| E KE KOSON AC 220280                                      | 2          | PAID AS CLAIMED           |                   | DEFAULT/NOT A    | APPLICABLE | 0                    | 0                                            | 43             | -43              | 0.0                                    | 0.0            | 0.0             | 43                           | - 1     | 43                             | 0   | 0   | 0     | 0   | 0   | 43     |
|                                                           |            | PAID AS CLAIMED           |                   | DEFAULT/NOT A    | APPLICABLE | 0                    | 0                                            | 48             | -48              | 0.0                                    | 0.0            | 0.0             | 48                           |         | 48                             | 0   | 0   | 0     | U   | 0   | 48     |
| T CT                                                      |            | PAID AS CLAIMEL           |                   |                  |            | U                    | 0                                            | 301            | -301             | 0.0                                    | 0.0            | 0.0             | 0                            |         | 301                            | 99  | 0   | 202   |     | 0   | 0      |
| T W                                                       |            | PAID AS CLAIMED           |                   | DEFAULT/NOT A    |            | 0                    | 0                                            | 196            | -196             | 0.0                                    | 0.0            | 0.0             | 48                           |         | 196                            | 96  | U   | 0     | 51  | U   | 48     |
| T w                                                       | 1600       | PAID AS CLAIMED           | SALARY EXCHANGE   | DEFAULT/NOT A    |            | 0                    | 0                                            | 43             | -43              | 0.0                                    | 0.0            | 0.0             | 43                           |         | 43                             | 0   | 00  | 0     | 40  | 0   | 43     |
| ~ W                                                       | 2609       | PAID AS CLAIMEL           |                   | DEFAULT/NUT A    | APPLICABLE | U                    | U                                            | 247            | -24/             | 0.0                                    | 0.0            | 0.0             | 99                           |         | 247                            | U   | 99  | U     | 48  | U   | 99     |
|                                                           |            |                           |                   |                  |            |                      |                                              |                |                  |                                        |                |                 |                              |         |                                |     |     |       |     |     |        |
|                                                           |            |                           |                   |                  |            |                      |                                              |                |                  |                                        |                |                 |                              | _       |                                |     |     |       |     |     |        |

## Total incurred YTD for paid as claimed= £6,334

spread over the individuals shown

Total Budgeted provision for the full year is £15,000, so £8,666 unspent. Ruth can now put in a forecast alongside each individual. But bear in mind that:-

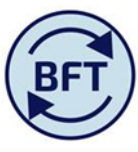

- a) It it not possible to vire the original budget from one line "provision" to the many employees who are utilising it (budget virement can only be pointed at one individual)
- b) The claims per individual per month look very variable, so an individual forecast us unlike to be accurate.

**Better** then to put in a forecast for the balance of the year on his original provision – and the position for the annual forecast is even clearer if the forecast is made on the paid as claimed pay element

| iPayroll Main Planning View ADD New Employee.xlsx                  | ost Coding Combination.xlsx | VIRE Payroll.xlsx                 | iPayroll FTE     | iPayroll Other Emplo | oyee Details                           | Payroll Updates.xls         | x 🗐 oPay         | roll Ledger S       | Summary                |                       |            |     |       |        |       |     |       |       |       |       |       |       |          |
|--------------------------------------------------------------------|-----------------------------|-----------------------------------|------------------|----------------------|----------------------------------------|-----------------------------|------------------|---------------------|------------------------|-----------------------|------------|-----|-------|--------|-------|-----|-------|-------|-------|-------|-------|-------|----------|
| Rows:<br>Employee ID Split<br>[Employee ID Split]<br>[Pay Element] |                             | Columns:<br>Month Pa<br>[Month Pa | yroll            |                      | Context:<br>Payroll Co<br>[Pay Cost Ty | ost<br>vpes] • Q2 Fo<br>[Ve | recast<br>rsion] | 2016-<br>[Financial | -17<br>  Years]        | gistry - E<br>Centre] | 8A 🗸       |     |       |        |       |     |       |       |       |       |       |       |          |
|                                                                    |                             | e 🗄 Total FY Budge                | t 🗄 Total YTD Bu | udget YTD Actual     | YTD Varian                             | ice FTE Budget              | FTE Actual       | FTE Plan            | Last Month Actual Cost | Profile               | Year TOTAL | Aug | Sep ( | Oct No | / Dec | Jan | Feb   | Mar   | Apr   | May   | Jun   | Jul   | Com      |
|                                                                    | Total of Pay Element        | ıt                                | 0                | 0 0                  | )                                      | 0 0.0                       | 0.0              | 0.0                 | 0                      |                       | 8,674      | 0   | 0     | 0      | 0 0   | 0   | 1,444 | 1,444 | 1,446 | 1,446 | 1,446 | 1,446 | ;        |
|                                                                    | Recurrent                   |                                   | 0                | 0 0                  | )                                      | 0 0.0                       | 0.0              | 0.0                 | 0                      |                       | 10         | 0   | 0     | 0      | 0 0   | 0   | 0     | 0     | 2     | 2     | 2     | 2     | e        |
| NewProvision PROVISION FOR EXAM INVIGILATORS                       | □ Non Recurrent             |                                   | 0                | 0 0                  | 0                                      | 0 0.0                       | 0.0              | 0.0                 | 0                      |                       | 8,664      | 0   | 0     | 0      | 0 0   | 0   | 1,444 | 1,444 | 1,444 | 1,444 | 1,444 | 1,444 | 4        |
|                                                                    | PAID AS CLAIMED             |                                   | 0                | 0 0                  | )                                      | 0 0.0                       | 0.0              | 0.0                 | 0                      |                       | 8,664      | 0   | 0     | 0      | 0 0   | 0   | 1,444 | 1,444 | 1,444 | 1,444 | 1,444 | 1,444 | 1        |
|                                                                    | Provision NR                |                                   | 0                | 0 0                  | )                                      | 0 0.0                       | 0.0              | 0.0                 | 0                      |                       | 0          | 0   | 0     | 0      | 0 0   | 0   | 0     | 0     | 0     | 0     | 0     | 0     |          |
|                                                                    | Total of Pay Element        | it                                | 0                | 0 0                  | )                                      | 0 0.0                       | 0.0              | 0.0                 | 0                      |                       | 8,674      | 0   | 0     | 0      | 0 0   | 0   | 1,444 | 1,444 | 1,446 | 1,446 | 1,446 | 1,446 | <b>i</b> |
|                                                                    | Recurrent                   |                                   | 0                | 0 0                  | )                                      | 0 0.0                       | 0.0              | 0.0                 | 0                      |                       | 10         | 0   | 0     | 0      | 0 0   | 0   | 0     | 0     | 2     | 2     | 2     | 2     | Ł        |
| K90050 50200 00000 NewProvision PROVISION FOR EXAM INVIGILATO      | RS 😑 Non Recurrent          |                                   | 0                | 0 0                  | )                                      | 0 0.0                       | 0.0              | 0.0                 | 0                      |                       | 8,664      | 0   | 0     | 0      | 0 0   | 0   | 1,444 | 1,444 | 1,444 | 1,444 | 1,444 | 1,444 | i -      |
|                                                                    | PAID AS CLAIMED             |                                   | 0                | 0 0                  | )                                      | 0 0.0                       | 0.0              | 0.0                 | 0                      |                       | 8,664      | 0   | 0     | 0      | 0 0   | 0   | 1,444 | 1,444 | 1,444 | 1,444 | 1,444 | 1,444 | 1        |
|                                                                    | Provision NR                |                                   | 0                | 0 0                  | )                                      | 0 0.0                       | 0.0              | 0.0                 | 0                      |                       | 0          | 0   | 0     | 0      | 0 0   | 0   | 0     | 0     | 0     | 0     | 0     | 0     | ,        |
|                                                                    |                             |                                   |                  |                      |                                        |                             |                  |                     |                        |                       |            |     |       |        |       |     |       |       |       |       |       |       |          |
|                                                                    |                             |                                   |                  |                      |                                        |                             |                  |                     |                        |                       |            |     |       |        |       |     |       |       |       |       |       |       |          |
|                                                                    |                             |                                   |                  |                      |                                        |                             |                  |                     |                        |                       |            |     |       |        |       |     |       |       |       |       |       |       |          |

As a further hint for the 2017/18 budget the budgeted "provision" could be created within the Non recurrent section of the pay elements on the "paid as claimed" pay element, which would make the budget variances even tidier (note that to make this happen a NewProvision would have to be created initially, and given a zero value, then the "paid as claimed" line added.)

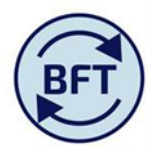

# Create a provision but with zero value (or rather value $\pm 0.01$ )

| iPayroll Main  | Planning View             | ADD New Employ                         | ee.xlsx 🔲 New Cost Coding Combina | ation.xlsx       | Payroll.xlsx           | iPayroll FTE       | iPayroll Other I       | Employee Details | a 🖩 Payr | oll Updates.>     | lsx 🛄 oPayroll                         | Ledger Summary   |                         |                   |                     |
|----------------|---------------------------|----------------------------------------|-----------------------------------|------------------|------------------------|--------------------|------------------------|------------------|----------|-------------------|----------------------------------------|------------------|-------------------------|-------------------|---------------------|
| BFT            | )                         |                                        |                                   |                  |                        |                    |                        |                  |          |                   |                                        |                  |                         |                   |                     |
| Cost<br>Centre | Please sele<br>K90050 Reg | ct leaf level Cost C<br>zistry - E&A 🗸 | entre                             |                  |                        |                    |                        |                  |          |                   |                                        |                  |                         |                   |                     |
| Year           | Start<br>Period           | Version                                | Name                              | Job Title P      | Person or<br>Provision | Element            | Grac<br>Stag           | le and<br>e An   | nount £  | FTE Na            | tural Account                          | SOF              | Staff<br>Classification | Pension<br>Scheme | College Affiliation |
| 2016-17        | Feb                       | Q2 Forecast                            | Provision for Exam invigilators   | Lump provisior P | Provision              | Provision N        | r n/a                  |                  | 0        | 50<br>Sta<br>0 Ad | 200 Support •<br>iff -<br>ministration | 00000<br>Default | DC - Office/ C          |                   | None 🔻              |
| <===== Pre     | ss ENTER on an            | y change =====>                        |                                   | <                | === Press EN           | ITER after each se | election in these fiel | ds ===>          | ?        |                   |                                        |                  |                         |                   |                     |

Then go into the main screen, unsuppress zeros by unticking

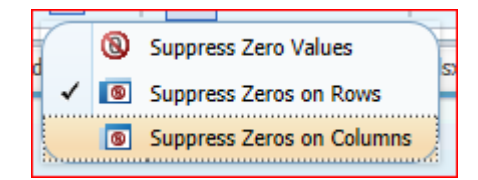

and create an entry in the second half of the year on the "paid as claimed" pay element

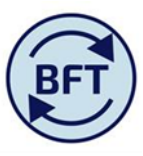

Entries "paid as claimed" will attract a small amount of NI apprenticeship levy projected cost,

The paid as claimed will therefore be spread across many lines in YTD and one line in the projection part of the year.

| iPayroll Main Planning View ADD New Employee.xlsx                                               | New Cost Coding Cor | mbination.xls | x 🔣 VIRE Payroll.xls> | ( iPayroll FTE III      | iPayroll Other E                                                    | Employee Details | Payroll Upda | ites.xlsx  | oPayroll Leo | lger Summary                   |                |     |     |       |     |         |        |        |       |       |       |       |            |
|-------------------------------------------------------------------------------------------------|---------------------|---------------|-----------------------|-------------------------|---------------------------------------------------------------------|------------------|--------------|------------|--------------|--------------------------------|----------------|-----|-----|-------|-----|---------|--------|--------|-------|-------|-------|-------|------------|
| vs:<br>Employees Collapsed Alpha Sort by CC<br>[Employee ID Split] Pay Element<br>[Pay Element] | •                   |               |                       | 2 Forecast<br>[Version] | 2016-17<br>[Francal Yann] • [K90050 Registry - E&A<br>[Cost Centre] |                  |              |            |              |                                |                |     |     |       |     |         |        |        |       |       |       |       |            |
|                                                                                                 |                     | je            | 🙂 Total FY Budget     | Total YTD Budget        | YTD Actual                                                          | YTD Variance     | FTE Budget   | FTE Actual | FTE Plan     | Last Month Actual Cost Profile | e 😑 Year TOTAL | Aug | Sep | Oct   | Nov | Dec Ja  | n Fe   | o Ma   | ır    | Apr   | May   | Jun   | Con<br>Jul |
| Total of Employee ID Split                                                                      | PAID AS CLAIMED     |               | 0                     | ) 0                     | 6,334                                                               | -6,334           | 0.0          | 0.0        | 0.0          | 2,079                          | 14,998         | 761 | 913 | 1,729 | 564 | 287 2,0 | 79 1,4 | 44 1,4 | .44 1 | 1,444 | 1,444 | 1,444 | 1,444      |
| Existing Employees                                                                              | PAID AS CLAIMED     |               | 0                     | ) 0                     | 6,334                                                               | -6,334           | 0.0          | 0.0        | 0.0          | 2,079                          | 6,334          | 761 | 913 | 1,729 | 564 | 287 2,0 | 79     | 0      | 0     | 0     | 0     | 0     | 0          |
| BI RRON C 2351700                                                                               | PAID AS CLAIMED     | PPLICABLE     | 0                     | 0                       | 1,223                                                               | -1,223           | 0.0          | 0.0        | 0.0          | 250                            | 1,223          | 151 | 51  | 530   | 96  | 145 2   | 50     | 0      | 0     | 0     | 0     | 0     | 0          |
| BI RTON RB 2010879                                                                              | PAID AS CLAIMED     |               | 0                     | ) 0                     | 43                                                                  | -43              | 0.0          | 0.0        | 0.0          | 43                             | 43             | 0   | 0   | 0     | 0   | 0       | 43     | 0      | 0     | 0     | 0     | 0     | 0          |
| Cr ARLES SR 2015052                                                                             | PAID AS CLAIMED     | PPLICABLE     | 0                     | ) 0                     | 130                                                                 | -130             | 0.0          | 0.0        | 0.0          | 43                             | 130            | 86  | 0   | 0     | 0   | 0       | 43     | 0      | 0     | 0     | 0     | 0     | 0          |
|                                                                                                 | PAID AS CLAIMED     | PPLICABLE     | 0                     | ) 0                     | 333                                                                 | -333             | 0.0          | 0.0        | 0.0          | 199                            | 333            | 0   | 86  | 48    | 0   | 0 1     | 99     | 0      | 0     | 0     | 0     | 0     | 0          |
| C OPER A 2018804                                                                                | PAID AS CLAIMED     | PPLICABLE     | 0                     | ) 0                     | 43                                                                  | -43              | 0.0          | 0.0        | 0.0          | 43                             | 43             | 0   | 0   | 0     | 0   | 0       | 43     | 0      | 0     | 0     | 0     | 0     | 0          |
|                                                                                                 | PAID AS CLAIMED     | PPLICABLE     | 0                     | ) 0                     | 275                                                                 | -275             | 0.0          | 0.0        | 0.0          | 130                            | 275            | 94  | 0   | 51    | 0   | 0 1     | 30     | 0      | 0     | 0     | 0     | 0     | 0          |
| ⊕ CFT 35 2014662                                                                                | PAID AS CLAIMED     | PPLICABLE     | 0                     | ) 0                     | 130                                                                 | -130             | 0.0          | 0.0        | 0.0          | 130                            | 130            | 0   | 0   | 0     | 0   | 0 1     | 30     | 0      | 0     | 0     | 0     | 0     | 0          |
| DI LORD KG 2017633                                                                              | PAID AS CLAIMED     | PPLICABLE     | 0                     | ) 0                     | 148                                                                 | -148             | 0.0          | 0.0        | 0.0          | 99                             | 148            | 0   | 0   | 48    | 0   | 0       | 99     | 0      | 0     | 0     | 0     | 0     | 0          |
| DC NAGHY ML 2205438                                                                             | PAID AS CLAIMED     | PPLICABLE     | 0                     | ) 0                     | 537                                                                 | -537             | 0.0          | 0.0        | 0.0          | 91                             | 537            | 0   | 247 | 199   | 0   | 0       | 91     | 0      | 0     | 0     | 0     | 0     | 0          |
|                                                                                                 | PAID AS CLAIMED     | PPLICABLE     | 0                     | ) 0                     | 130                                                                 | -130             | 0.0          | 0.0        | 0.0          | 43                             | 130            | 43  | 0   | 43    | 0   | 0       | 43     | 0      | 0     | 0     | 0     | 0     | 0          |
|                                                                                                 | PAID AS CLAIMED     | PPLICABLE     | 0                     | ) 0                     | 449                                                                 | -449             | 0.0          | 0.0        | 0.0          | 96                             | 449            | 0   | 148 | 205   | 0   | 0       | 96     | 0      | 0     | 0     | 0     | 0     | 0          |
|                                                                                                 | PAID AS CLAIMED     | PPLICABLE     | 0                     | ) 0                     | 741                                                                 | -741             | 0.0          | 0.0        | 0.0          | 202                            | 741            | 99  | 99  | 145   | 148 | 48 2    | 02     | 0      | 0     | 0     | 0     | 0     | 0          |
| ■ GC ODALL PA 2344547                                                                           | PAID AS CLAIMED     | PPLICABLE     | 0                     | ) 0                     | 648                                                                 | -648             | 0.0          | 0.0        | 0.0          | 43                             | 648            | 43  | 86  | 259   | 173 | 43      | 43     | 0      | 0     | 0     | 0     | 0     | 0          |
|                                                                                                 | PAID AS CLAIMED     | PPLICABLE     | 0                     | ) 0                     | 577                                                                 | -577             | 0.0          | 0.0        | 0.0          | 333                            | 577            | 48  | 96  | 0     | 48  | 51 3    | 33     | 0      | 0     | 0     | 0     | 0     | 0          |
| H/ RRIS-WILSON 5 2012586                                                                        | PAID AS CLAIMED     | PPLICABLE     | 0                     | ) 0                     | 51                                                                  | -51              | 0.0          | 0.0        | 0.0          | 51                             | 51             | 0   | 0   | 0     | 0   | 0       | 51     | 0      | 0     | 0     | 0     | 0     | 0          |
| E REISON AC 2202802                                                                             | PAID AS CLAIMED     | PPLICABLE     | 0                     | 0                       | 43                                                                  | -43              | 0.0          | 0.0        | 0.0          | 43                             | 43             | 0   | 0   | 0     | 0   | 0       | 43     | 0      | 0     | 0     | 0     | 0     | 0          |
| ■ LC UTIT AJ 2012594                                                                            | PAID AS CLAIMED     | PPLICABLE     | 0                     | 0                       | 48                                                                  | -48              | 0.0          | 0.0        | 0.0          | 48                             | 48             | 0   | 0   | 0     | 0   | 0       | 48     | 0      | 0     | 0     | 0     | 0     | 0          |
| PERKS G 2205443                                                                                 | PAID AS CLAIMED     |               | 0                     | ) 0                     | 301                                                                 | -301             | 0.0          | 0.0        | 0.0          | 0                              | 301            | 99  | 0   | 202   | 0   | 0       | 0      | 0      | 0     | 0     | 0     | 0     | 0          |
| SI 4MS PE 2017635                                                                               | PAID AS CLAIMED     | PPLICABLE     | 0                     | ) 0                     | 196                                                                 | -196             | 0.0          | 0.0        | 0.0          | 48                             | 196            | 96  | 0   | 0     | 51  | 0       | 48     | 0      | 0     | 0     | 0     | 0     | 0          |
| W IATLEY PL 2356542                                                                             | PAID AS CLAIMED     | PPLICABLE     | 0                     | ) 0                     | 43                                                                  | -43              | 0.0          | 0.0        | 0.0          | 43                             | 43             | 0   | 0   | 0     | 0   | 0       | 43     | 0      | 0     | 0     | 0     | 0     | 0          |
| WILDBORE-SMITH GM 2012609                                                                       | PAID AS CLAIMED     | PPLICABLE     | 0                     | ) 0                     | 247                                                                 | -247             | 0.0          | 0.0        | 0.0          | 99                             | 247            | 0   | 99  | 0     | 48  | 0       | 99     | 0      | 0     | 0     | 0     | 0     | 0          |
| B New State                                                                                     | PAID AS CLAIMED     |               | 0                     | 0                       | 0                                                                   | 0                | 0.0          | 0.0        | 0.0          | 0                              | 8,664          | 0   | 0   | 0     | 0   | 0       | 0 1,4  | 44 1,4 | 44 1  | 1,444 | 1,444 | 1,444 | 1,444      |
| NewProvision PROVISION FOR EXAM INVIGILATORS                                                    | PAID AS CLAIMED     |               | 0                     | 0 0                     | 0                                                                   | 0                | 0.0          | 0.0        | 0.0          | 0                              | 8,664          | o   | 0   | 0     | 0   | 0       | 0 1,4  | 44 1,4 | 44 1  | 1,444 | 1,444 | 1,444 | 1,444      |

For illustration the forecast has been put at £1,444 per month which means that the total forecast will be £15,000, the same annual total as the original budget.

If you click up on existing employees the position is summarised

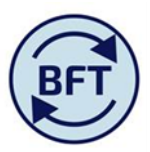

| 🦻   🖌   👌 🖸 🖨               |                                                                                                    |                 |                  |            |              |            |            |          |                        |         |            |     |       |     |        |     |     |       |     |     |       |       |       |       |       |       |       |
|-----------------------------|----------------------------------------------------------------------------------------------------|-----------------|------------------|------------|--------------|------------|------------|----------|------------------------|---------|------------|-----|-------|-----|--------|-----|-----|-------|-----|-----|-------|-------|-------|-------|-------|-------|-------|
| iPayroll Main Planning View | iPayroll Main Planning View ADD New Employeexdsx 📓 New Cost Coding Combination.xdsx 📓 VIRE Payroll.xdsx 🗒 iPayroll FTE 📾 iPayroll Other Employee Details 📓 Payroll Updates.xdsx                                                                                                    |                 |                  |            |              |            |            |          |                        |         |            |     |       |     |        |     |     |       |     |     |       |       |       |       |       |       |       |
| Employee ID Split           | Employee ID Split [Pay Element] Pay element [Pay element] (Month Payroll] (Month Payroll] (Mon |                 |                  |            |              |            |            |          |                        |         |            |     |       |     |        |     |     |       |     |     |       |       |       |       |       |       |       |
|                             | Pension Scheme                                                                                                    | Total FY Budget | Total YTD Budget | YTD Actual | YTD Variance | FTE Budget | FTE Actual | FTE Plan | Last Month Actual Cost | Profile | Year TOTAL | Aug | Sep   | Oct | Nov    | Dec | Jan | Feb   | Mar | Apr | May   | Jun   | Jul   |       |       |       |       |
| Total of Employee ID Split  | PAID AS CLAIMED                                                                                                    |                 |                  |            |              | 0          | ) 0        | 6,334    | -6,334                 | 0.0     | 0.0        | 0.0 | 2,079 |     | 14,998 | 761 | 913 | 1,729 | 564 | 287 | 2,079 | 1,444 | 1,444 | 1,444 | 1,444 | 1,444 | 1,444 |
| Existing Employees          | PAID AS CLAIMED                                                                                                    |                 |                  |            |              | 0          | ) 0        | 6,334    | -6,334                 | 0.0     | 0.0        | 0.0 | 2,079 |     | 6,334  | 761 | 913 | 1,729 | 564 | 287 | 2,079 | 0     | 0     | 0     | 0     | 0     | 0     |
| New Employees               | PAID AS CLAIMED                                                                                                    |                 |                  |            |              | 0          | ) 0        | 0        | 0                      | 0.0     | 0.0        | 0.0 | 0     |     | 8,664  | 0   | 0   | 0     | 0   | 0   | 0     | 1,444 | 1,444 | 1,444 | 1,444 | 1,444 | 1,444 |
|                             |                                                                                                    |                 |                  |            |              |            |            |          |                        |         |            |     |       |     |        |     |     |       |     |     |       |       |       |       |       |       |       |
|                             |                                                                                                    |                 |                  |            |              |            |            |          |                        |         |            |     |       |     |        |     |     |       |     |     |       |       |       |       |       |       |       |
|                             |                                                                                                    |                 |                  |            |              |            |            |          |                        |         |            |     |       |     |        |     |     |       |     |     |       |       |       |       |       |       |       |

This case study is a paradigm for any "lump" budgets that correspond to different pay elements – overtime for example.